Установка башкирского шрифта

# 1-ый способ. Для того, чтобы установить шрифт:

\* Находим наш шрифт или же скачиваем по ссылке
\* http://fonts.bashkort.org/
\* Открываем Пуск – Панель Управления – Шрифты. Закидываем скачанный шрифт в раздел «Шрифты».

#### 2 способ

### Выделяем содержимое папки/архива и индаем всё в «Шрифты».

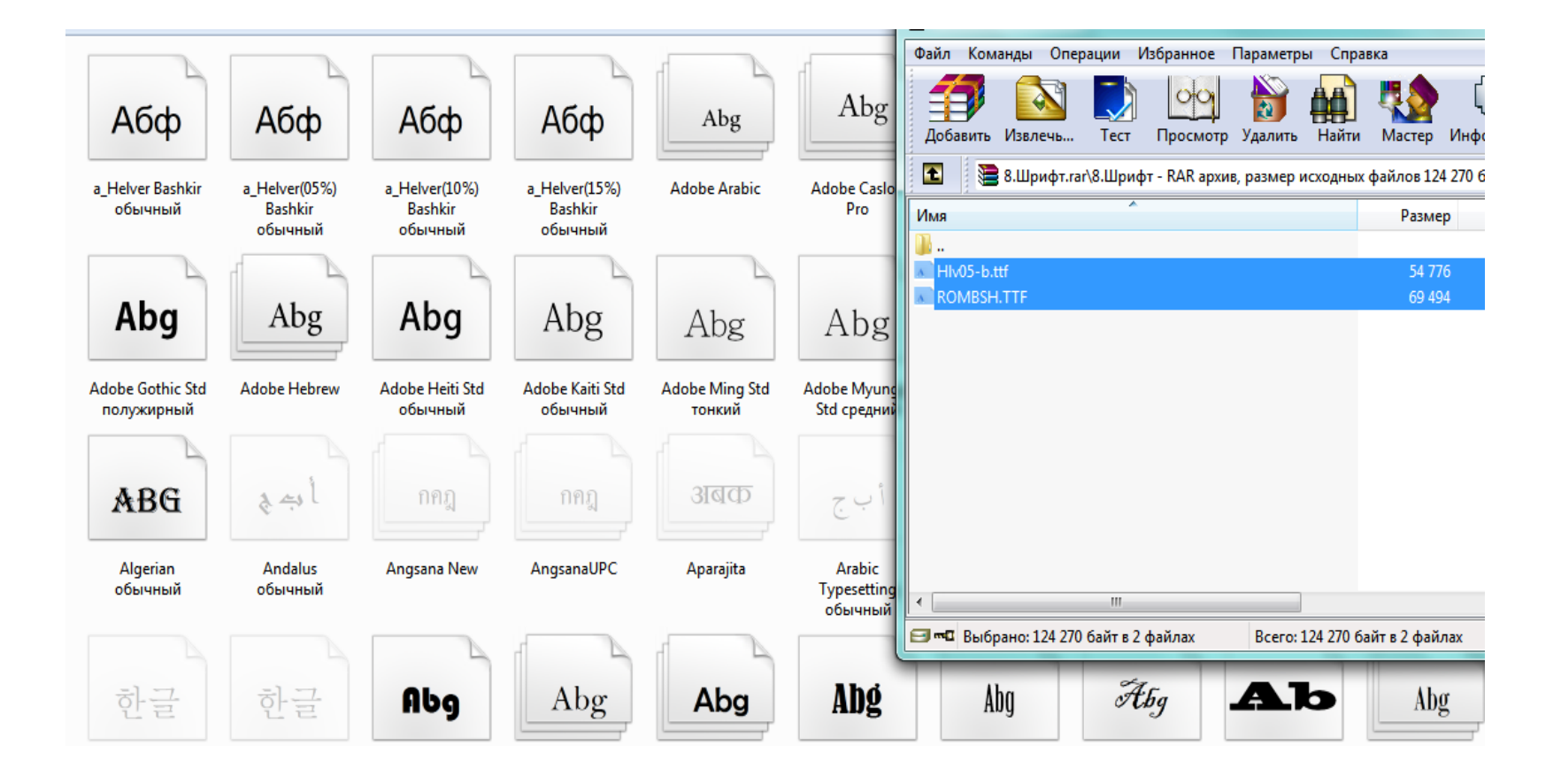

# 2 способ. Для того, чтобы установить башкирский язык:

Жмем на языковой панели правой кнопкой мыши(ПКМ), выбираем в контекстном меню «Параметры».

| Общие               | Языковая панель                                                                                            | Переключение клави                              | атуры                                 |
|---------------------|----------------------------------------------------------------------------------------------------|-------------------------------------------------|---------------------------------------|
| Язы<br>Выб<br>по уг | к ввода по умолчани<br>ерите один из устано<br>молчанию.                                                   | Ю<br>ОВЛЕННЫХ ЯЗЫКОВ ВВОД∂                      | а для использования                   |
| Рус                 | ский (Россия) - Русс                                                                                       | кая                                             | -                                     |
|                     | ерите нужные служб<br>енения списка служа<br>Английский (США)<br>б Клавиатура<br>с США<br>Русский (Россиа) | ы для каждого языка в<br>ат кнопки "Добавить" и | звода из списка. Для<br>«''Удалить''. |
|                     | — • Русская                                                                                                |                                                 | Добавить                              |
|                     |                                                                                                    |                                                 | (Удалить                              |
|                     |                                                                                                    |                                                 | Свойства                              |
|                     |                                                                                                    |                                                 |                                       |
|                     |                                                                                                    |                                                 | Вверх                                 |
|                     |                                                                                                    |                                                 | Вверх                                 |

Жмем «Добавить».
В списке ищем Башкирский язык.
Ставим галку напротив и жмем «Ок».

\* Далее «Применить».

| Выберите добавляемый язык, установ | ИВ           | OK        |
|------------------------------------|--------------|-----------|
| соответствующие флажки.            |              |           |
| 🛓 Армянский (Армения)              |              | Отмена    |
| 🛓 Ассамский (Индия)                |              | Decement  |
| 🛓 Африкаанс (Южно-Африканская Р    | еспублика)   | TIOKASATE |
| 🛓 Баскский (Баскония)              |              |           |
| 🚊 Башкирский (Россия)              | [            |           |
| 🚊 Клавиатура                       |              |           |
| 📝 Башкирская                       |              |           |
| Дополнительно                      |              |           |
| 🗄 Белорусский (Беларусь)           |              |           |
| 🕀 Бенгальский (Бангладеш)          |              |           |
| 🗄 Бенгальский (Индия)              |              |           |
| 🖅 Болгарский (Болгария)            |              |           |
| 🗄 Боснийский (кириллица, Босния и  | Герцеговина) |           |
| 🗄 Боснийский (латиница, Босния и Г | ерцеговина)  |           |
| Бретонский (Франция)               |              |           |
| Валлийский (Великобритания)        |              |           |
| 🗄 Венгерскии (Венгрия)             |              | *         |
|                                    |              |           |

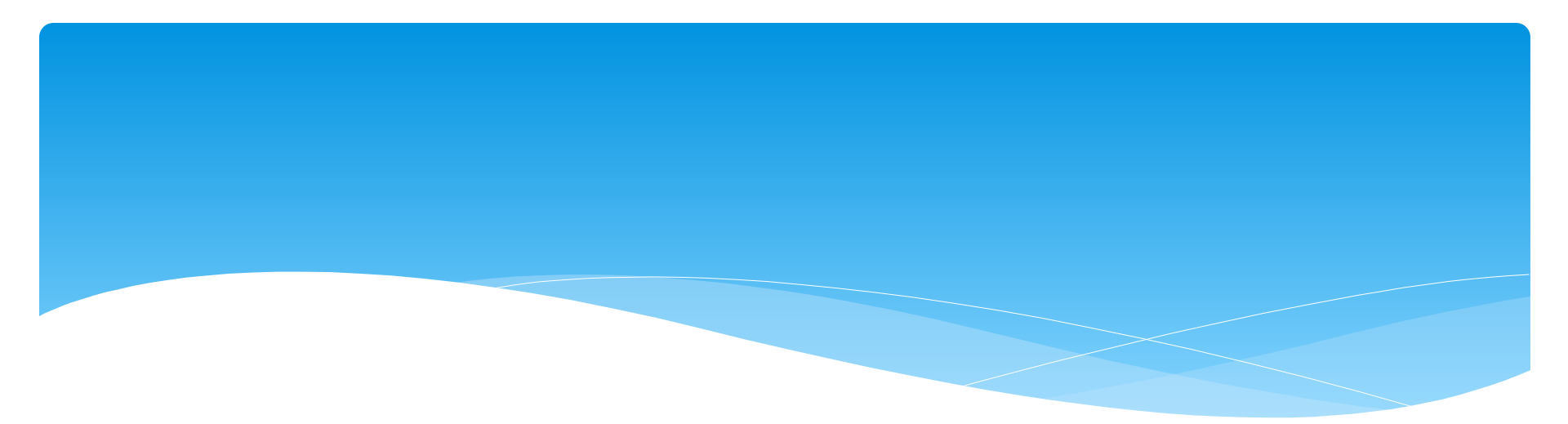

# КОНЕЦ